## **Replace SPCC Cardholder Billing Statement in Works with Updated Report:**

To Remove a Recurring UMW SPCC Cardholder Billing Statement

- 1. Hover over the *Reports* tab.
- 2. Select *Scheduled*.

| Bank of America 🖤 Works®<br>Merrill Lynch |          |           |         |  |
|-------------------------------------------|----------|-----------|---------|--|
| Home                                      | Expenses | Reports   |         |  |
|                                           |          | Completed |         |  |
|                                           |          | Create    |         |  |
| Action Items                              |          | Scheduled | 1       |  |
|                                           |          | Template  | Library |  |
| Action                                    |          | Dashboard | d       |  |

- 3. Hover over the current scheduled report.
- 4. Select the dropdown arrow **\***.

|     | <b>▲</b>                            |  |
|-----|-------------------------------------|--|
|     | Report Name                         |  |
|     |                                     |  |
| UMV | N SPCC Cardholder Billing Statement |  |
| -   |                                     |  |
| 8   | View Full Details                   |  |
| 8   | View Full Details<br>Modify / Run   |  |
| 8   | View Full Details<br>Modify / Run   |  |

- 5. Choose *Remove from Schedule*.
- 6. Select **Ok**.

## To Reissue Your Scheduled UMW SPCC Cardholder Billing Statement to Include Comments:

- 1. Hover over the *Reports* tab.
- 2. Select *Template Library*.

| Bank of America 🖤 Works®<br>Merrill Lynch |              |           |           |  |
|-------------------------------------------|--------------|-----------|-----------|--|
| Home                                      | Expenses     | Reports   |           |  |
|                                           |              | Complete  | i         |  |
|                                           |              | Create    |           |  |
| 🗖 Actio                                   | Action Items |           | Scheduled |  |
|                                           |              | Template  | Library   |  |
| Action                                    |              | Dashboard |           |  |
|                                           |              |           |           |  |

3. In the *Shared* section at the bottom of the page, select the  $\bowtie$  arrow to travel to the last page.

- Shared Clear Filters Template Name Template Owner Description Category **~** 1099 Company Supplier Spend Bank Defined A statement for reviewing 1099 company supplier transactions transactionCategory transactionCategory Airline Spend Detail Bank Defined Review details of all airline-related expenses Cancelled Cards Card Past Due cardCategory cardCategory Bank Defined Bank Defined Review details of cancelled cards. Review details of the past due balances on cards DMBE-SWAM transactionCategory Support, Implementor umwocard DMBE-SWAM DMBE-SWAM-ALL Fixed Asset Report transactionCategory transactionCategory Support, Implementor\_umwpcard Ellis, Tania DMBE-SWAM File - show ALL purchasing card transactions with or without DMBE-TIN match Fixed Asset Report Forced Capture transactionCategory Bank Defined Review card transactions with suspicious authorization codes that need to be validated General Purchase Spend Detail Hotel Spend Detail transactionCategory transactionCategory Bank Defined Bank Defined Review details of all general purchase expenses Review details of all hotel-related expenses. 27 items Show 10 🔽 per page [] ⊲] ⊲ Page: 1 of 3 ⊳ ⊳[]

4. Select the UMW SPCC Cardholder Billing Statement.

| Shared                                |                     |  |
|---------------------------------------|---------------------|--|
| Template Name                         | Category            |  |
|                                       | ¥                   |  |
| UMW Accounting Custom Script_updated  | transactionCategory |  |
| UMW Audit Review                      | transactionCategory |  |
| UMW Card Listing                      | cardCategory        |  |
| UMW Fund and Org Report               | transactionCategory |  |
| UMW Mgr Approval Report               | transactionCategory |  |
| UMW Reviewer Sign Off Report          | transactionCategory |  |
| UMW SPCC Cardholder Billing Statement | transactionCategory |  |

## 5. Select Modify/Run

- 6. Scroll to the bottom of the page and find the *Scheduling and Expiration* section.
- 7. Select *Recurring*.
- 8. Select the *Every billing cycle* option
  - a. Change to plus 3 days

| Scheduling and Expiration |                                                                                  |
|---------------------------|----------------------------------------------------------------------------------|
| Job Name:                 | UMW SPCC Cardholder Billing Sta                                                  |
| Schedule:                 | O Run Now                                                                        |
|                           | ◯ Run Later                                                                      |
|                           | Recurring  Report times will be Central time zone Every 1 v day(s) at Midnight v |
|                           | O Every Sunday v at Midnight v                                                   |
|                           | ◯ Every month on the 1st 👽 at Midnight 💌                                         |
|                           | Every billing cycle plus 3 v day(s)                                              |
|                           | O Every quarter starting January 🗸 1st 🗸                                         |
| Report Expiration after : | 7 day(s)                                                                         |

9. The report is set to expire after 7 days, this can be changed to 30 if desired. This report can be regenerated at any time.